### Start Base 900Mhz before Site Calibration:

\*On the Siteworks upper left main screen tap the <u>3-Bar Hamburger Icon</u> and select <u>Connect Device</u>.

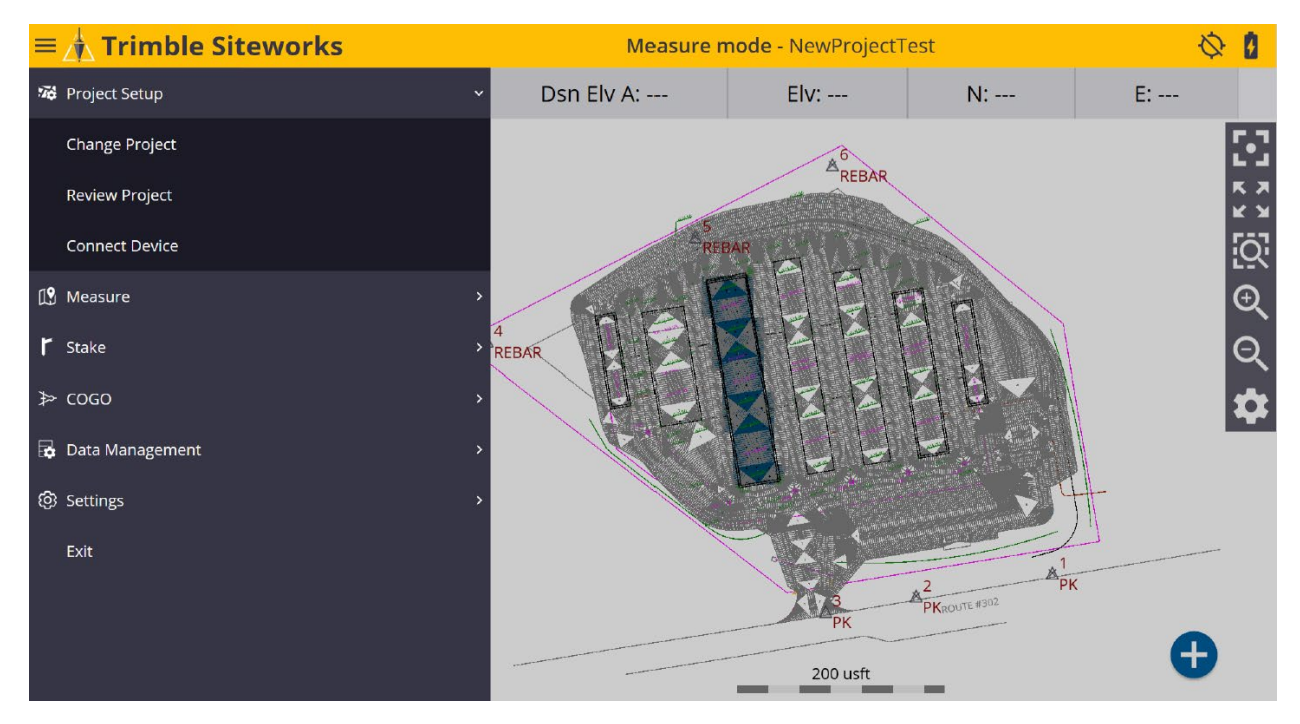

\*In <u>Connect Device</u> tap on the blue <u>GNSS Icon</u> to enter the <u>Receiver Setup</u> screen.

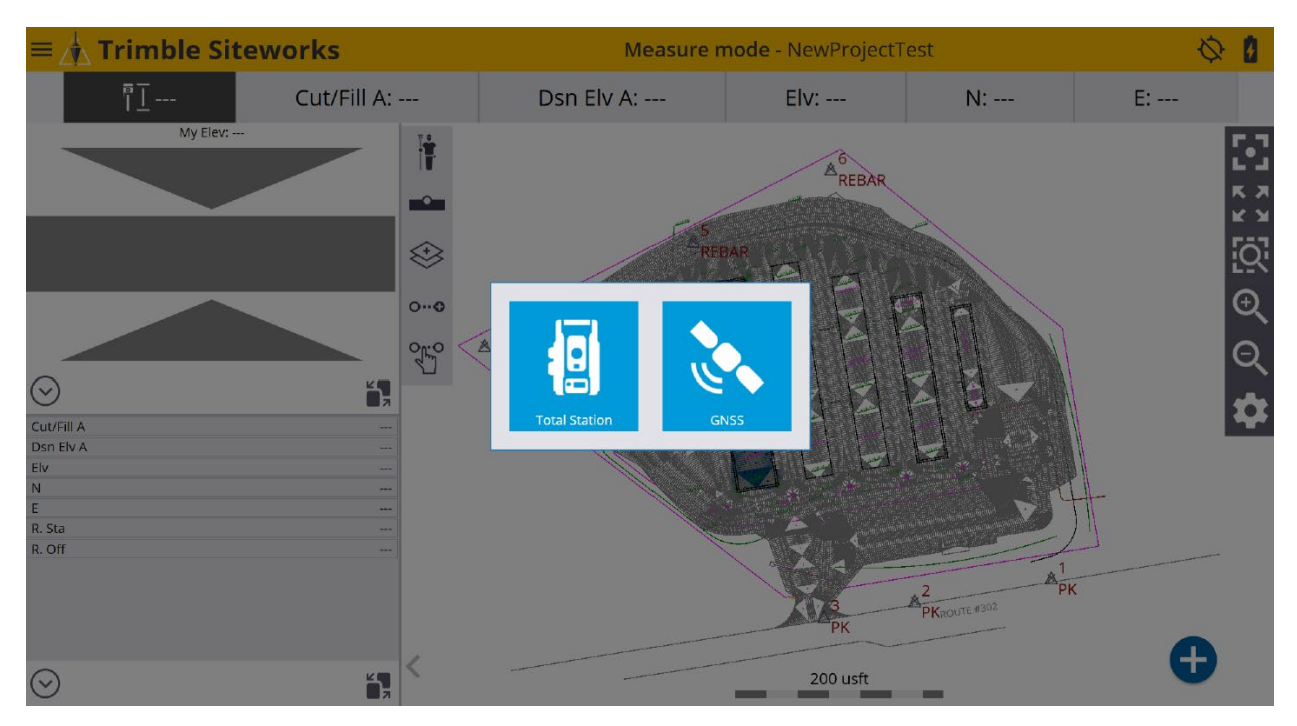

\*On the <u>Receiver Setup</u> screen select <u>Base</u> from the drop-down list in the <u>Mode</u> window. Configure the <u>Connection type</u> (Bluetooth, Cable or Emulator), <u>Correction method</u> (Radio in Receiver, Wi-Fi, IBSS, External Radio, 2.4Ghz Georadio) and <u>Network ID</u> (Radio Channel) in their corresponding windows.

| Receiver Setup    |                   |    |              |
|-------------------|-------------------|----|--------------|
| Mode              | Base              |    | $\sim$       |
| Connection type   | SPS985 Emulator   |    | $\sim$       |
| Correction method | Radio in Receiver |    | $\checkmark$ |
| Network ID        | 1                 |    | $\checkmark$ |
|                   |                   |    |              |
|                   |                   |    |              |
|                   |                   |    |              |
|                   |                   |    |              |
|                   |                   |    |              |
|                   |                   | ОК |              |

\*From the **<u>Base position</u>** window drop-down list select <u>**Unknown position**</u> to determine the base receiver setup location, tap <u>**SELECT**</u>.

| Receiver Setup    |                   |        |        |
|-------------------|-------------------|--------|--------|
| Mode              | Base              |        | ~      |
| Connection type   | SPS985 Emulator   |        | $\sim$ |
| Correction method | Radio in Receiver |        | $\sim$ |
| Network iD        | 1                 |        | ~      |
| Base position     | Unknown position  |        | $\sim$ |
|                   | Control point     |        |        |
|                   | Unknown position  |        |        |
|                   | Local coordinate  |        |        |
|                   | Lat/Long/Height   |        |        |
|                   | BaseAnywhere      |        |        |
|                   |                   |        |        |
|                   |                   | SELECT |        |

# \*Type the Base point name in the <u>Base name</u> window and tap in the <u>Antenna</u> <u>height</u> window to input an Base antenna height.

| Receiver Setup    |                                |       |        |
|-------------------|--------------------------------|-------|--------|
| Mode              | Base                           |       |        |
| Connection type   | SPS985 Emulator                |       | ~      |
| Correction method | Radio in Receiver              |       | $\sim$ |
| Network ID        | 1                              |       | $\sim$ |
| Base position     | Unknown position               |       | $\sim$ |
| Base name         | TestProjectBase1               |       |        |
| Antenna height    | 0.000 usft (Bottom of antenna) |       |        |
| Elevation mask    | 10                             |       |        |
| Corrections       | CMRx                           |       | V .    |
|                   | A                              | CCEPT |        |

\*From the <u>Measure method</u> window drop-down list select the desired method. In the <u>Vertical height</u> window enter a base height then tap <u>ACCEPT</u>. (Base heights are typically 0.000 Meters/0.000 usft or 2 Meters/6.562 usft)

| Receiver Setup  |                   | <b>1</b> 1 | Hz: 0.026<br>Vt: 0.049 | $\bigcirc$ | 8      | $\otimes$ |
|-----------------|-------------------|------------|------------------------|------------|--------|-----------|
| Measure method  | Bottom of antenna |            |                        |            | $\sim$ |           |
| Vertical height | 0.000 usft        |            |                        |            | ?      |           |
|                 |                   |            |                        |            |        |           |
|                 |                   |            |                        |            |        |           |
|                 |                   |            |                        |            |        |           |
|                 |                   |            |                        |            |        |           |
|                 |                   |            |                        |            |        |           |
|                 |                   |            |                        |            |        |           |
|                 |                   |            |                        |            |        |           |
|                 |                   | A          | CCEPT                  |            |        |           |

\*Once Base receiver has been setup an <u>Info</u> dialogue box appears showing the Base receiver setup information settings, tap <u>OK</u>.

| Receiver Setup    |                                                                                                    |              |
|-------------------|----------------------------------------------------------------------------------------------------|--------------|
| Mode              | Base                                                                                                    | ~            |
| Connection type   | SPS985 Emulator                                                                                                    | $\sim$       |
| Correction method | Info                                                                                                    | $\sim$       |
| Network ID        | Base name: TestProjectBase1<br>Base latitude: 44°33'00.00000" N<br>Base longitude: 123°16'12.00000" W<br>Base longitude: 123°16'12.00000" W | $\checkmark$ |
| Base position     | Base regit: 104.042 USI<br>Base radio: 1<br>Antenna vertical height: 0.000 usft<br>Antenna height (APC): 0.474 usft                         | $\checkmark$ |
| Base name         | Elevation mask: 10                                                                                                    |              |
| Antenna height    | ОК                                                                                                    |              |
| Elevation mask    | 10                                                                                                    |              |
| Corrections       | CMRx                                                                                                    | ~            |
|                   | ACCEPT                                                                                                    |              |

\*After completing Base setup connect Rover receiver from the Siteworks upper left main screen tap the <u>3-Bar Hamburger Icon</u> and select <u>Connect Device</u>.

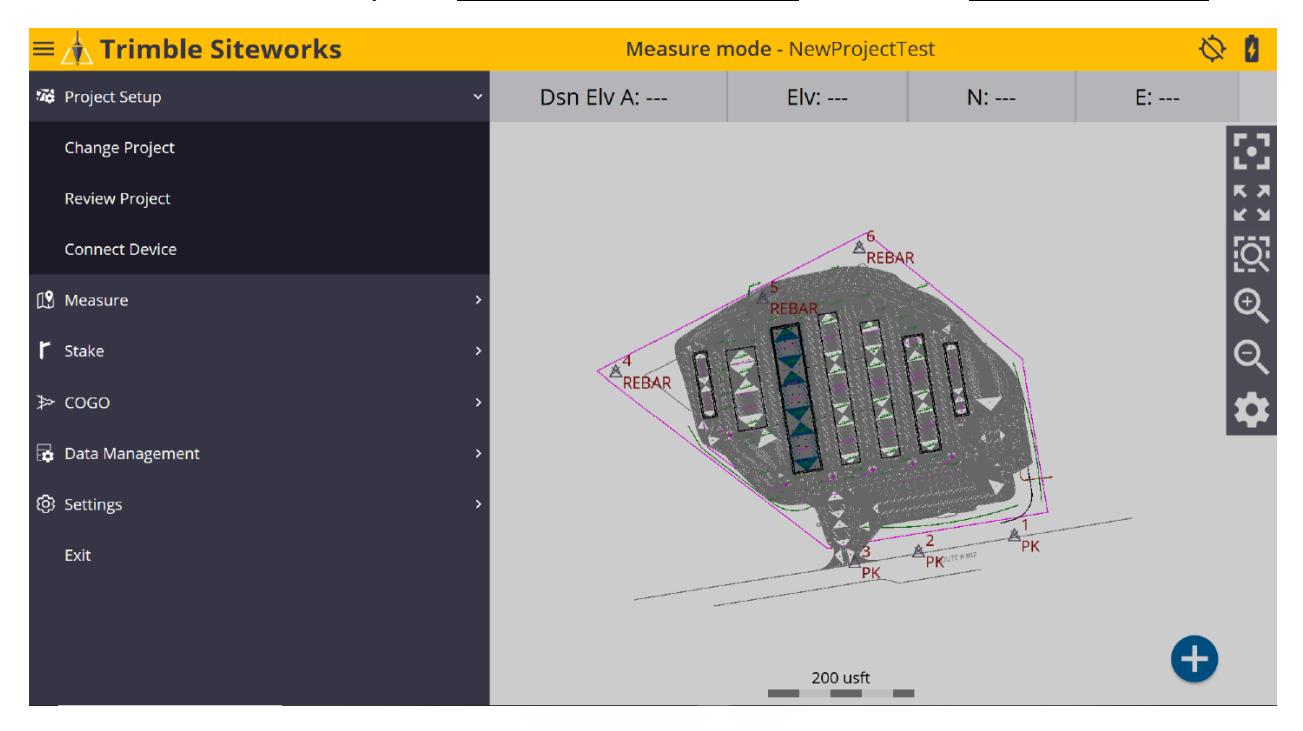

## \*In <u>Connect Device</u> tap on the blue <u>GNSS Icon</u> to enter the <u>Receiver Setup</u> screen.

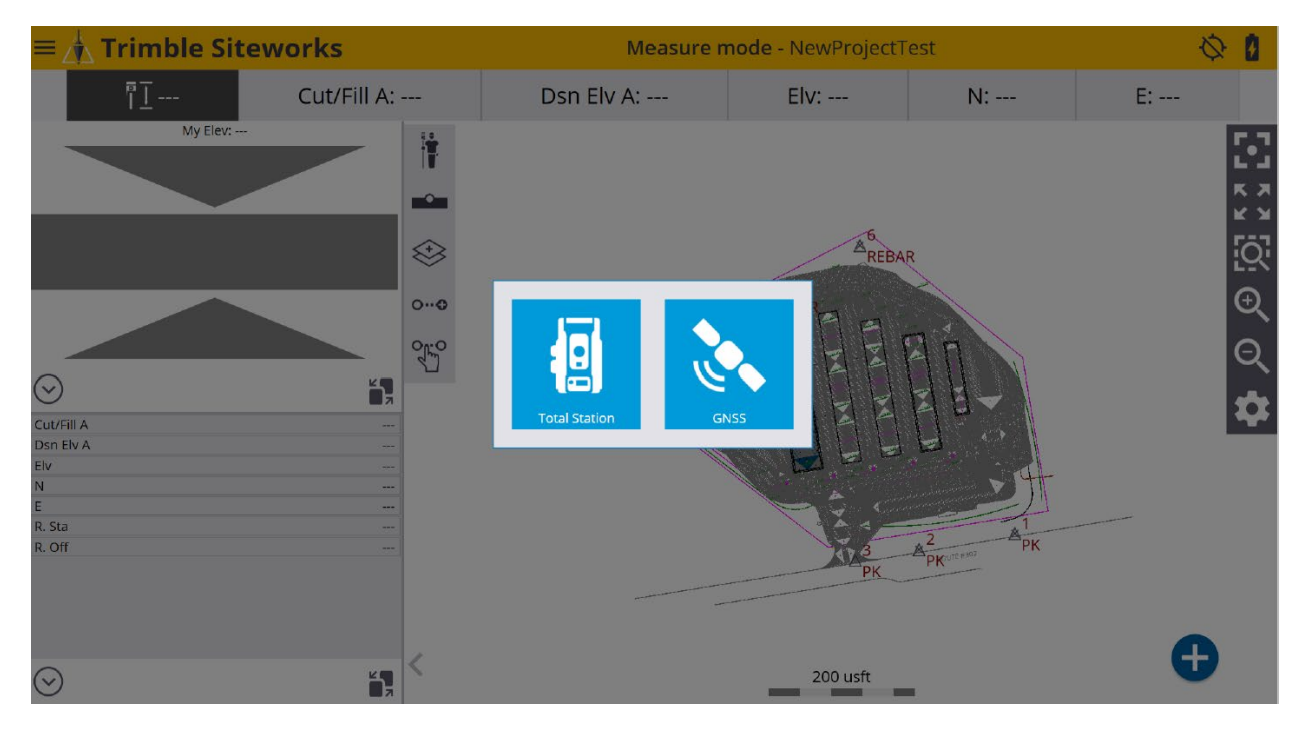

\*On the <u>Receiver Setup</u> screen select <u>Rover</u> from the drop-down list in the <u>Mode</u> window.

| Receiver Setup    |                   |    |        |
|-------------------|-------------------|----|--------|
| Mode              | Rover             |    | $\sim$ |
| Connection type   | SPS986 Emulator   |    | $\sim$ |
| Correction method | Radio in Receiver |    | $\sim$ |
| Network ID        | 1                 |    | $\sim$ |
| Connected to base | Emulator          |    | $\sim$ |
|                   |                   |    |        |
|                   |                   |    |        |
|                   |                   |    |        |
|                   |                   |    |        |
|                   |                   | ОК |        |

\*Select the desired Base receiver point from the drop-down list in the <u>Connected</u> <u>to base</u> window. Select <u>Yes</u> or <u>No</u> options from the drop down lists for <u>Using</u> <u>Quick Release</u> and <u>Enable Tilt Compensation</u>. Tap in the <u>Antenna height</u> window to input a Rover antenna height, tap <u>SELECT</u>.

(You cannot use Tilt Compensation when measuring control points)

| Receiver Setup           |                   | ∎ 8 ⊗  |
|--------------------------|-------------------|--------|
| Mode                     | Rover             | ~      |
| Connection type          | SPS986 Emulator   | $\sim$ |
| Correction method        | Radio in Receiver | $\sim$ |
| Network ID               | 1                 | $\sim$ |
| Connected to base        | Emulator          | $\sim$ |
| Using Quick Release      | No                | ~?     |
| Enable Tilt Compensation | No                | $\sim$ |
| Antenna height           | 6.562 usft        |        |
|                          |                   |        |
|                          |                   | SELECT |

\*Once the Rover is setup you will be asked to calibrate the project now, tap YES.

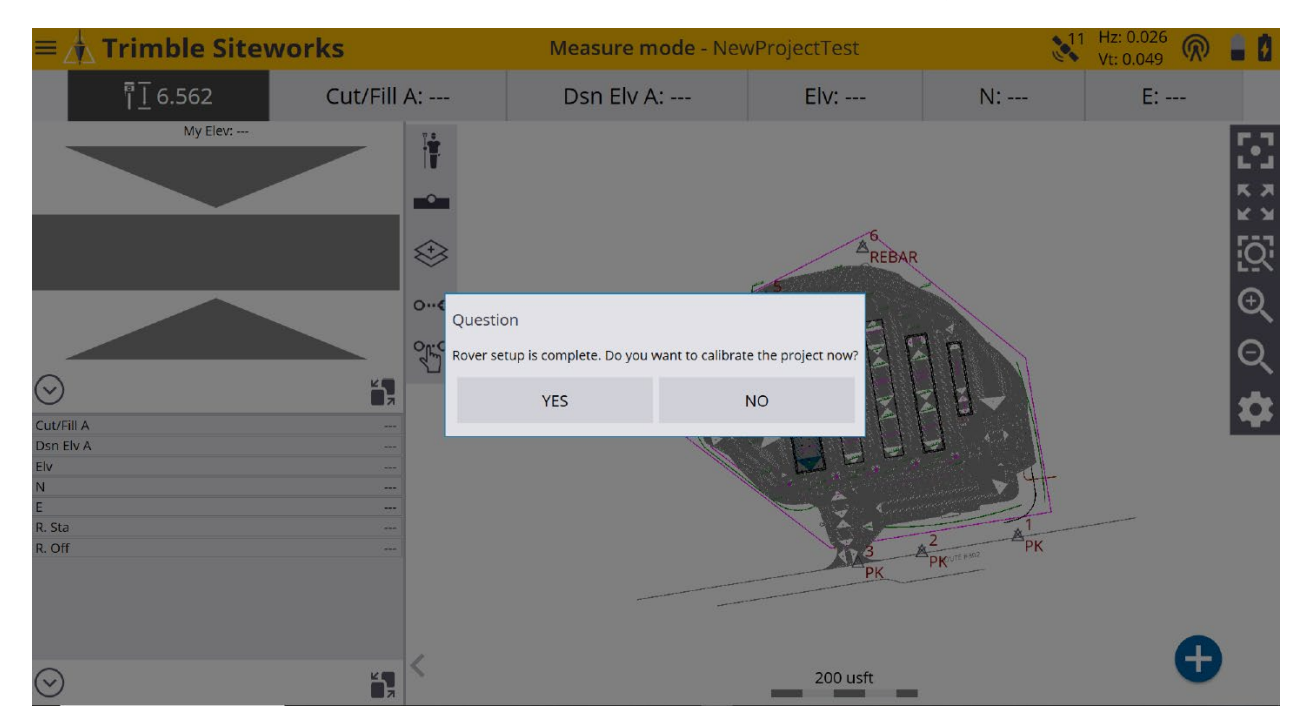

# \*On the **Project Calibration** screen tap + (plus sign) to start the calibration.

| Project Calibration                |                                       |          |             | 11 | Hz: 0.026<br>Vt: 0.049 | $\bigcirc$ | 80 | $ $ $\otimes$ |
|------------------------------------|---------------------------------------|----------|-------------|----|------------------------|------------|----|---------------|
| Use the add point button to select | a control point to start the calibrat | tion.    |             |    |                        |            |    |               |
| •                                  | MOVE BASE                             |          | REPORT      |    |                        |            | \$ | ,             |
| Point Name                         | H R                                   | esiduals | V Residuals |    |                        |            |    |               |
|                                    |                                       |          |             |    |                        |            |    |               |
|                                    |                                       |          |             |    |                        |            |    |               |
|                                    |                                       |          |             |    |                        |            |    |               |
|                                    |                                       |          |             |    |                        |            |    |               |
|                                    |                                       |          |             |    |                        |            |    |               |
|                                    |                                       |          |             |    |                        |            |    |               |
|                                    |                                       |          |             |    |                        |            |    |               |
|                                    |                                       |          |             |    |                        |            |    |               |
|                                    |                                       |          |             |    |                        |            |    |               |
|                                    |                                       |          |             |    |                        |            |    |               |
|                                    |                                       |          |             |    |                        |            |    |               |
|                                    |                                       |          |             | F  | INISH                  |            |    |               |

\*On the <u>Select Point</u> screen tap the <u>Map Options Gear Cog Icon</u> at the bottom right.

| Select Point |                                         | Hz: 0.026<br>Vt: 0.049 | @ ∎₿⊗                                                                                       |
|--------------|-----------------------------------------|------------------------|---------------------------------------------------------------------------------------------|
| Point name   |                                         |                        | ≔₽                                                                                          |
| Tap a point  |                                         |                        |                                                                                             |
|              | A C C C C C C C C C C C C C C C C C C C |                        | 1<br>1<br>1<br>1<br>1<br>1<br>1<br>1<br>1<br>1<br>1<br>1<br>1<br>1<br>1<br>1<br>1<br>1<br>1 |
|              |                                         | SELECT                 |                                                                                             |

# \*On the <u>Map Options</u> screen select the <u>Measure</u> tab to check the boxes for <u>Point</u> <u>codes</u>, <u>Point elevations</u> and <u>Point names</u>.

| Map Options                                                                                                 |        |        |                                                                                      |                                     | 11            | Hz: 0.026<br>Vt: 0.049 | <b>@</b> | ļ | $\otimes$ |
|----------------------------------------------------------------------------------------------------|--------|--------|--------------------------------------------------------------------------------------|-------------------------------------|---------------|------------------------|----------|---|-----------|
| Measure                                                                                                    | Design | Layers | Images                                                                               | Rotate                              | Panel Display |                        | 3D View  |   |           |
| <ul> <li>Point names</li> <li>Point elevations</li> <li>Control points</li> <li>Measured surface</li> </ul> |        |        | <ul> <li>Point cod</li> <li>Stakeout</li> <li>Point cut</li> <li>Measuret</li> </ul> | les<br>points<br>/fill<br>d feature |               |                        |          |   |           |
| ✓ Coverage grid                                                                                             |        |        |                                                                                      |                                     |               |                        |          |   |           |
| Grid size                                                                                                   |        | 10.    | .000 usft                                                                            |                                     |               |                        |          |   |           |
| Out/Fill: Measure                                                                                           | ired   |        |                                                                                      |                                     |               |                        |          |   |           |
| 🔘 Cut/Fill: Surfac                                                                                          | e A-B  |        |                                                                                      |                                     |               |                        |          |   |           |
| <ul> <li>Elevation</li> </ul>                                                                               |        |        |                                                                                      |                                     |               |                        |          |   |           |
|                                                                                                    |        |        |                                                                                      |                                     |               |                        |          |   |           |
|                                                                                                    |        |        |                                                                                      |                                     |               |                        |          |   |           |
|                                                                                                    |        |        |                                                                                      |                                     | A             | CCEPT                  |          |   |           |

\*Now that the control point names are visible on the <u>Select Point</u> screen map <u>Tap</u> <u>a point</u> or type it in the <u>Point name</u> window.

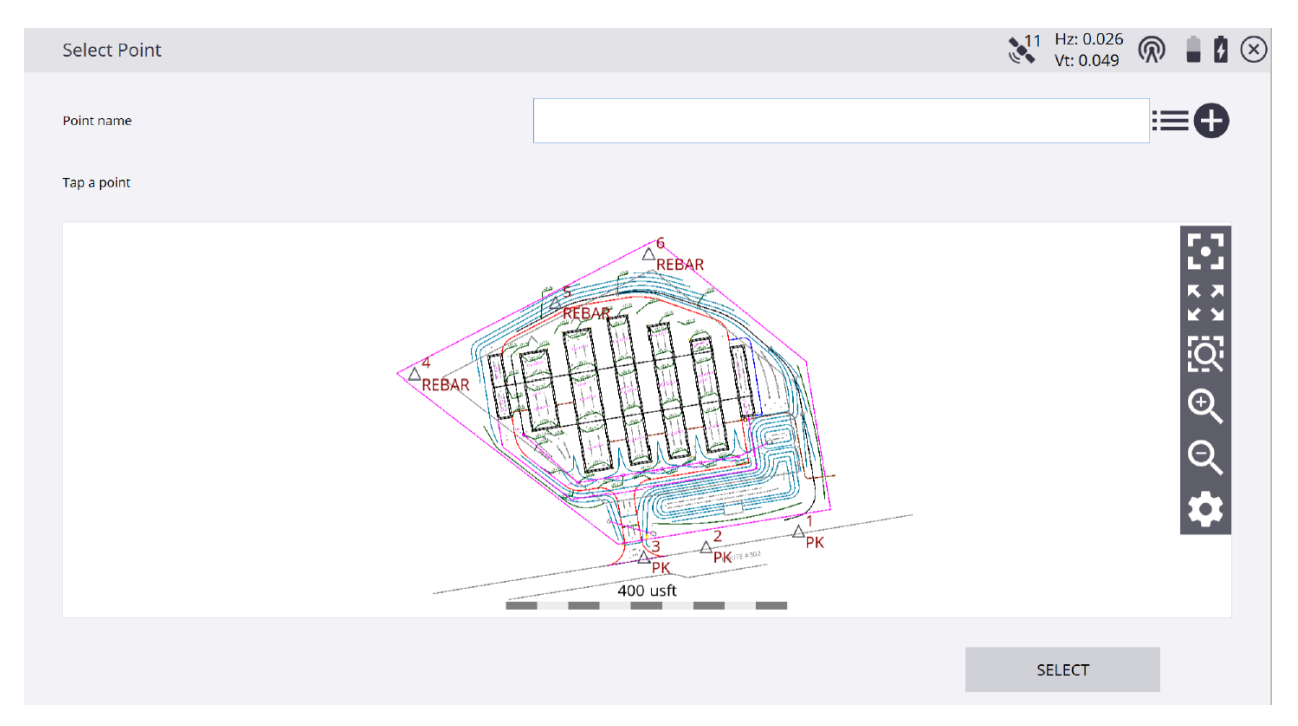

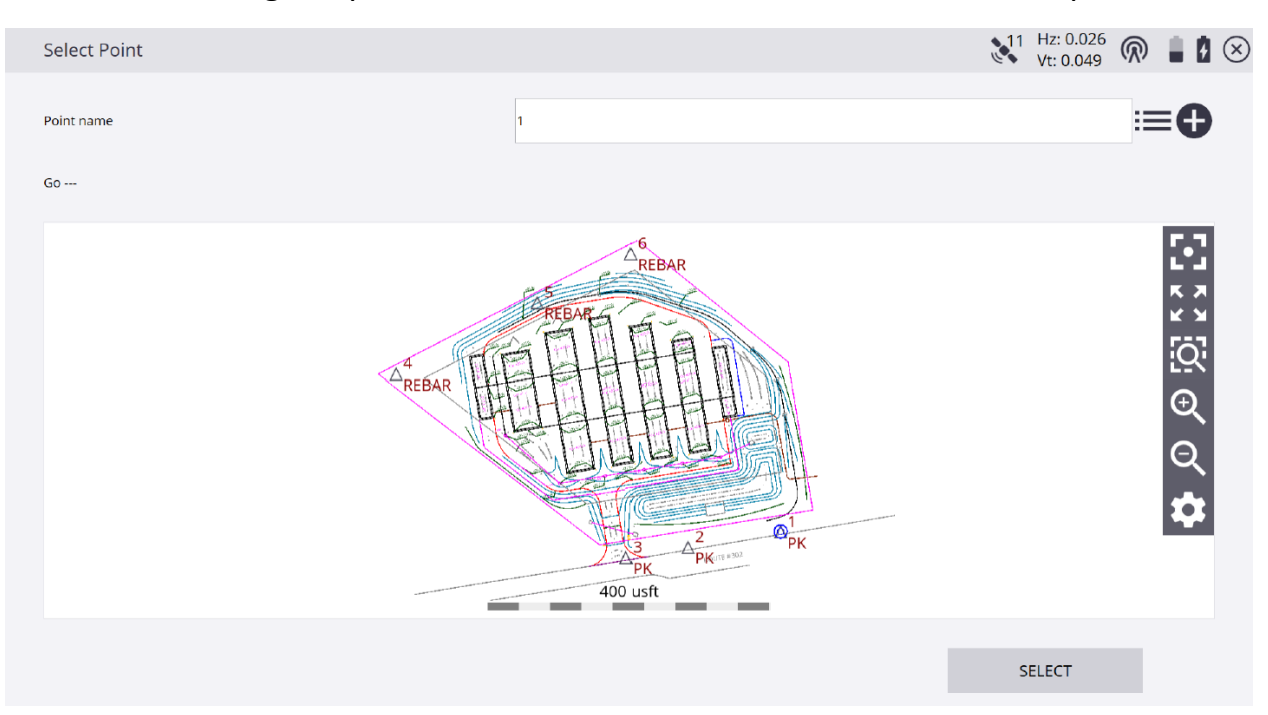

#### \*After selecting the point to measure in the **Point name** window, tap **SELECT**.

# \*On the **<u>Static Mode Settings</u>** screen customize any values and units, tap **<u>START</u>**.

| Static Mode Settings         |                   | 11 Hz: 0.026<br>Vt: 0.049 |   |
|------------------------------|-------------------|---------------------------|---|
| Measure method               | Bottom of antenna |                           | ~ |
| Vertical height              | 6.562 usft        |                           | ? |
| Horizontal tolerance         | 0.082 usft        |                           |   |
| Vertical tolerance           | 0.082 usft        |                           |   |
| Minimum measuring time       | 15                |                           |   |
| Time unit                    | Seconds           |                           | ~ |
| Log data in receiver         |                   |                           |   |
| Recording interval (seconds) | 5                 |                           |   |
|                              |                   |                           |   |
|                              |                   | START                     |   |

## \*On the <u>Static Measurement</u> screen the current and expected precisions display as the <u>Time measured</u> counts the <u>Minimum measuring time</u>, tap <u>ACCEPT</u>.

| Static Measurement   | 11 Hz: 0.026 🕅 🔒 💈 🗵 |
|----------------------|----------------------|
| Time measured        | 2/15 s               |
| Expected precisions  |                      |
| Horizontal precision | 0.082                |
| Vertical precision   | 0.082                |
| Current precisions   |                      |
| Horizontal precision | 0.026 usft           |
| Vertical precision   | 0.049 usft           |
|                      |                      |

\*On the **Project Calibration** screen tap + (*plus sign*) to measure another point in the calibration. After measuring at least three points you will see a horizontal and vertical point deviation value checklist on the **Project Calibration** screen. If the calibration is out of tolerance uncheck the red deviation values in order until the calibration is within tolerance. Save the calibration and the Base point location. The Base point should ideally be near the center of the project site and the calibration points should be at or beyond the boundaries of the project site for the best geometric solution to the calibration.